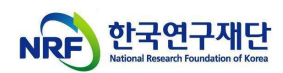

# 건강한 연구환경 조성을 위한 온라인 교육 콘텐츠 수강 매뉴얼

(BK21사업팀, '22.3.17.)

※ 알파캠퍼스 신규 오픈 ('22.2.26.자 KIRD 학습지원센터 시스템 종료)
 ※ Chrome, Microsoft Edge 환경에서 접속 권장

- 1. 알파캠퍼스 사이트(https://alpha-campus.kr/) 접속 후 로그인\*
  - \* 기존 KIRD 가입자는 '[아이디 정책/필독] 기존 회원 ID 변경 안내' 확인 후 로그인

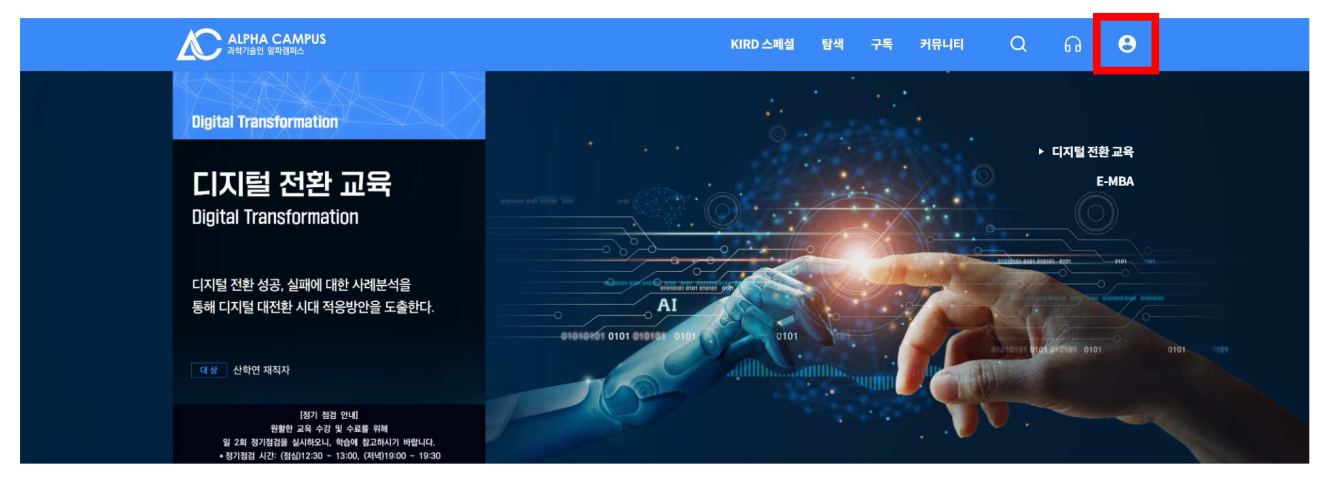

< [아이디 정책/필독] 기존 회원 ID 변경 안내 >

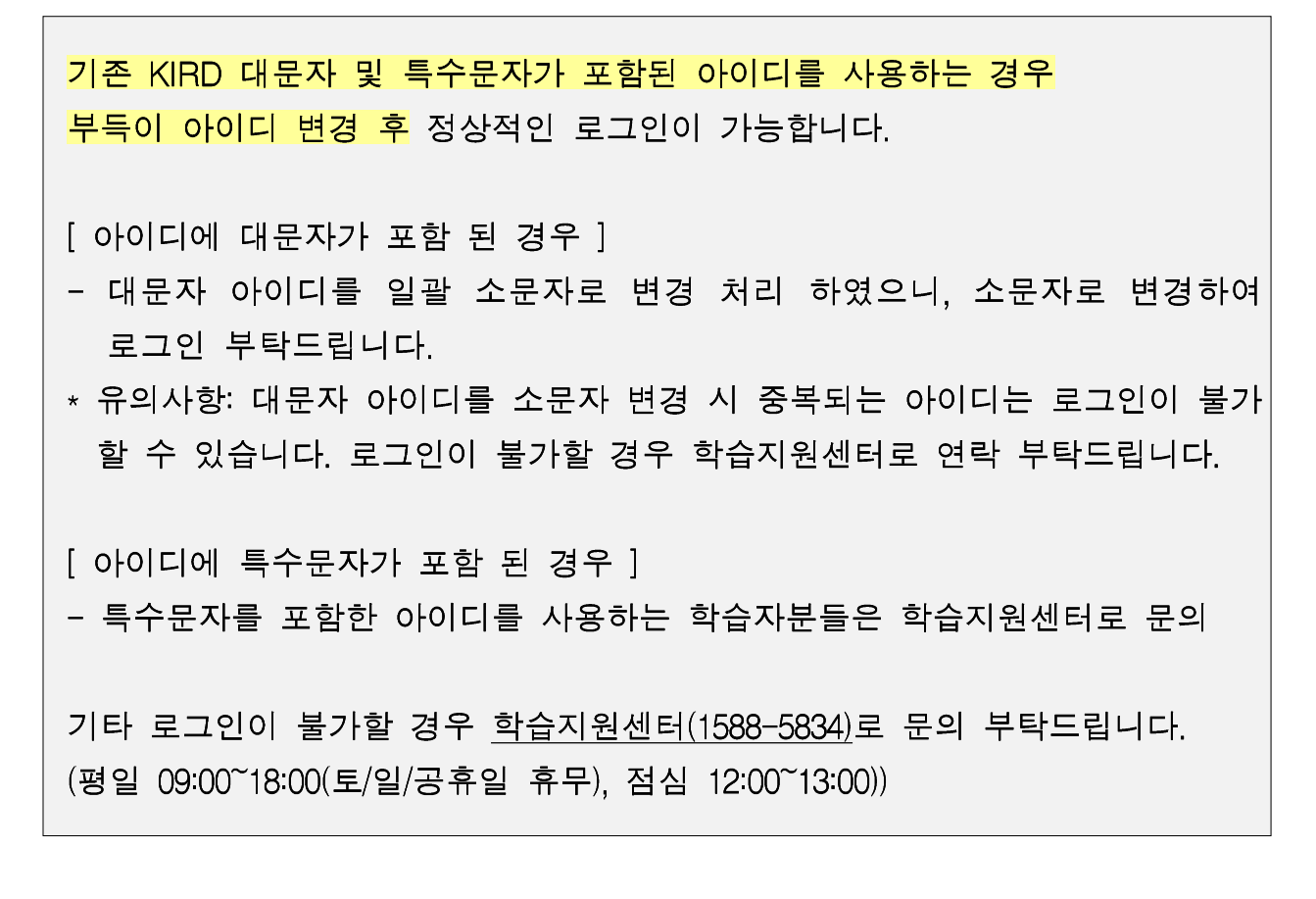

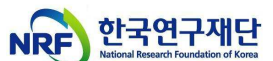

교육과정 찾기 : (① 탐색 → ② 온라인교육 → ③ 건강한 연구환경 조성을

<u>위한 인권침해예방교육</u>' 순서대로 클릭

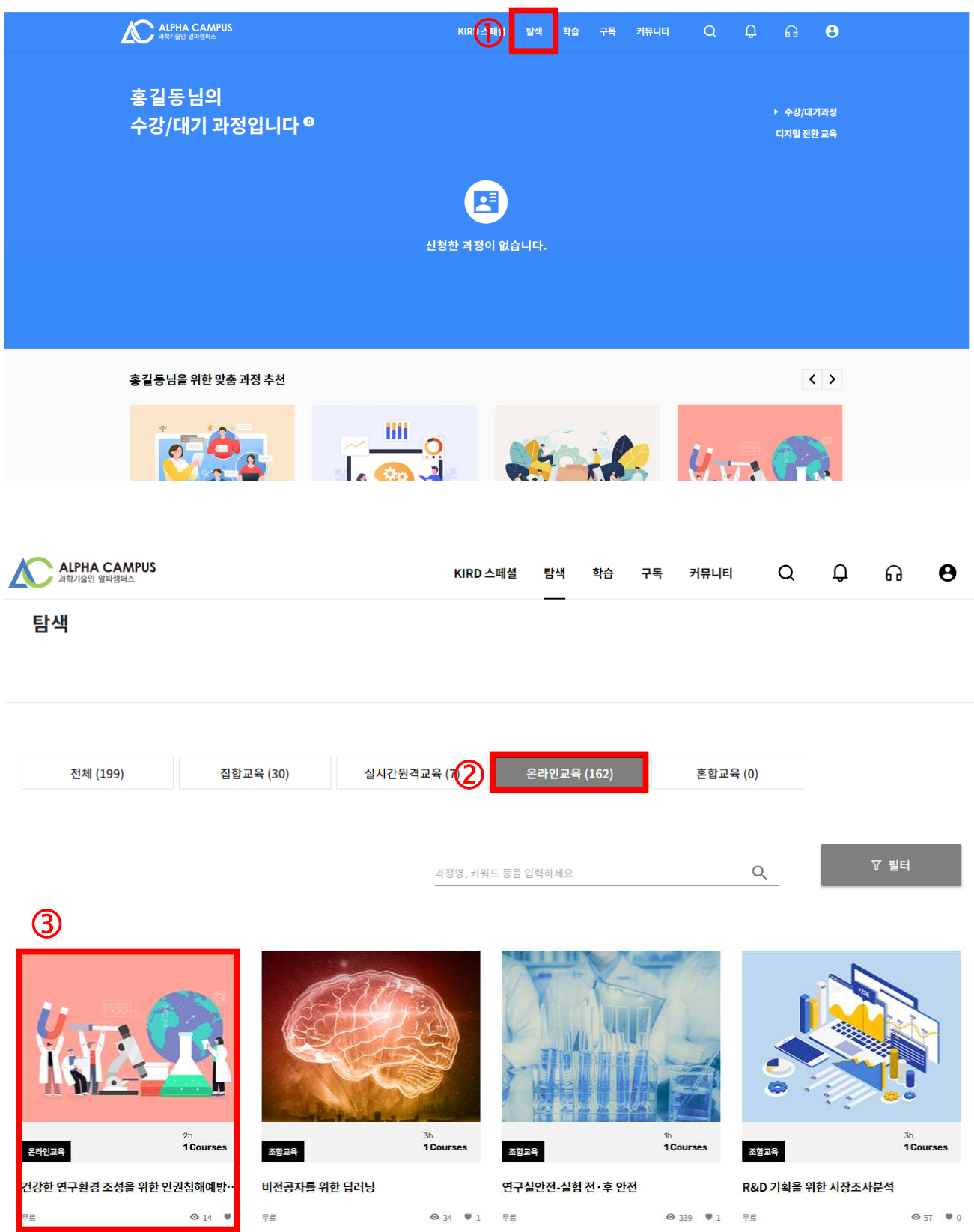

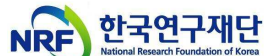

3. 교육 신청하기 : '<u>수강신청</u>' 클릭 후, <mark>팝업창</mark>에서 수강신청 정보 확인
 및 '<u>신청완료</u>' ※ 매월 초 다음 차수(2차수~) 교육과정 생성

| ALPHA CAMPUS<br>মর্কসএন্থি প্রজন্তর্জন               |      | KIRD 스페셜                | 탐색 | 학습 | 구독 | 커뮤 <mark>니</mark> 티 | Q          | Q         | ្ព                 | 0           |       |
|------------------------------------------------------|------|-------------------------|----|----|----|---------------------|------------|-----------|--------------------|-------------|-------|
| 건강한 연구환경 조성                                          | 을 위한 | 인권침해예방교육                |    |    |    |                     |            |           |                    |             |       |
| 2선인고역<br>#연구문화표인권교육<br>교육입수 30일<br>교육시간 2시간<br>교육비 - |      | 인권교육<br>30일<br>2시간<br>- |    |    |    |                     | 1차수 (2<br> | 022-03-02 | 09:00 ~ 20<br>수강신청 | 022-03-3123 | 3:5 v |
|                                                      |      |                         |    |    |    | 🕞 맛보기               | Ø0         | \$        | 공유                 | :::: 목록의    | 2로    |

#### 학습목표

- 대학원의 인권 증진 및 보호를 위한 올바른 가치와 행동양식을 체득할 수 있다.

- 대학원의 주요 인권 침해 사례를 살펴보고, 예방 및 개선방안을 학습할 수 있다.
- 대학원 내에서의 코로나19 등 전염병 확산방지 및 대응 수칙을 학습하여 건강한 연구환경을 조성할 수 있다.
- 부실학술활동 예방을 위한 가이드라인에 대해 학습할 수 있다.

#### 학습내용

- 대학원의 주요 인권 침해 사례를 통해 인권에 대해 이해하고, 부적절 남용 행위를 사전에 예방할 수 있음

- 부실학술활동 예방 가이드를 통해 건강한 학술활동을 장려할 수 있음
- \* 본 과정은 한국연구재단으로부터 제공 받아 운영되고 있습니다.

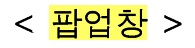

| 수강신청 X                                                         |                                              | 수강신청 X                                                                                            |
|----------------------------------------------------------------|----------------------------------------------|---------------------------------------------------------------------------------------------------|
|                                                                | ····································         | · · · · · · · · · · · · · · · · · · ·                                                             |
| 건강한 연구환경<br>착습기간   2022<br>교육일수   30일<br>교육시간   2시간<br>교육비   - | I 조성을 위한 인권침해예방교육<br>03-02 - 2022-03-31<br>: | 건강한 연구왕경 조성을 위한 인간침해예방교육<br>학습기간, [2022-03-02 - 2022-03-31<br>교육왕수   30일<br>교육시간, [2시간<br>교육비   - |
| 신청자 정보                                                         |                                              | 선택하신 교육 과정을 신청 하시겠습니까?                                                                            |
| 아이디                                                            | honggildong                                  | 신처 최소 이건 신처원로                                                                                     |
| 성명                                                             | 홍길동                                          |                                                                                                   |
| 생년월일                                                           | 1990-01-01                                   |                                                                                                   |
| 휴대폰번호                                                          | 01012345678                                  |                                                                                                   |
| 소속기관                                                           | 한국대학교                                        |                                                                                                   |
|                                                                | 개인정보 수정하기<br>신형 취소 다음                        |                                                                                                   |

※ 신청자 정보 확인 후, '<u>다음</u>' → '<u>신청완료</u>' 클릭

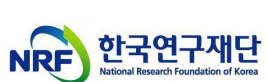

| 조성을 위한                                                                                           | 인권침해여                                                                                                    | 1 श म म                                       | 포기네의                                              | 드 린덕 구                                                              | , <u> </u>                                      |                                                                            |
|--------------------------------------------------------------------------------------------------|----------------------------------------------------------------------------------------------------|-----------------------------------------------|---------------------------------------------------|---------------------------------------------------------------------|-------------------------------------------------|----------------------------------------------------------------------------|
| ALPHA CAMPUS<br>과학기술인 알파캥페스                                                                      |                                                                                                    | H                                             | KIRD 스페셜 탄색 <sup>약</sup>                          | 학습 구독 커뮤니티                                                          | αι                                              | ) A O                                                                      |
| Home > <b>학습</b>                                                                                 |                                                                                                    |                                               |                                                   |                                                                     |                                                 |                                                                            |
|                                                                                                  |                                                                                                    |                                               |                                                   |                                                                     |                                                 |                                                                            |
| 학습 📿                                                                                             |                                                                                                    |                                               |                                                   |                                                                     |                                                 |                                                                            |
| 학습중과정 신                                                                                          | 청한과정                                                                                                    |                                               |                                                   |                                                                     |                                                 |                                                                            |
| 3                                                                                                | _                                                                                                    |                                               |                                                   |                                                                     |                                                 |                                                                            |
| 전 전 연구환경 조상을 위한<br>위거취해예빗교육<br>학습기간 2022-03-02 - 2022-03-31                                      |                                                                                                    |                                               |                                                   |                                                                     |                                                 |                                                                            |
|                                                                                                  | 원원교육<br>거가하 여 1                                                                                                    | 그하겨 ㅈ서                                        | 은 의하 이귀?                                          | 낅왜예마끙                                                               |                                                 | ×                                                                          |
|                                                                                                  | 22번교4<br><b>건강한 연</b> -<br>고향기술 > 윤리·책임 ><br>고향기술 > 과학기술 3통<br>특별교육 > 정책수요교육<br>공통역량 > 윤리·책임 ><br>#방건구문화 ##인권교육                                                                                                    | 구환경 조성<br><sup>윤리의식</sup><br>책임감              | 을 위한 인권                                           | 침해예방교육                                                              |                                                 | ×                                                                          |
|                                                                                                  | 은 402 14<br>건강한 연-<br>공통역량 > 윤리·책임 ><br>과학기술 > 과학기술 35<br>특별교육 > 정책수요고육<br>공통역량 > 윤리·책임 ><br>##인구문화 ##인권교육                                                                                                    | 구환경 조성<br><sup>윤리의식</sup><br>책외과              | 을 위한 인권                                           | 침해예방교육                                                              |                                                 | ×                                                                          |
| 전도율 및                                                                                            | 82023<br>건강한 연-<br>자동역량 > 윤리·책임 ><br>파치기술 > 파치기술 3<br>특별교육 > 정책수요고육<br>공동역량 > 윤리·책임 ><br>#연구문화 #인원교육<br>행                                                                                                    | 구환경 조성<br><sup>윤리의식</sup><br>책임강              | <mark>을 위한 인권</mark> 경                            | 범해예방교육<br>험해예방교육                                                    | 2:00 - 2022.03.31                               | 123:59                                                                     |
| 신보드 학습목록 사<br>진도율 및                                                                              | 온전243         건강한 연·         공동역량 > 윤리·책임>         과학기술 > 과학기술 > 동         과학기술 > 과학기술 > 동         동영역량 > 윤리·책임>         공동역량 > 윤리·책임>         공동역량 > 윤리·책임>         교학기술 > 과학기술 > 조         양동역량 > 윤리·책임>         교학기술 > 과학기술 > 조         공동역량 > 윤리·책임>         교학기울 > 조         교학기술 > 지학기술 > 조         공동역량 > 윤리·핵임>         교학기울 > 조         · 관업구문화 : #인민교육         청점         · 관점         · · · · · · · · · · · · · · · · · · ·                                                                                                    | 구환경 조성<br><sup>윤리의식</sup><br>책임감<br>시험        | <mark>을 위한 인권</mark><br>이접(0/0)<br><u>이접(0/0)</u> | <mark>침해예방교육</mark><br>학습기간 2022.03.02.05<br>(30일, 2시간)             | 9:00 - 2022.03.31                               | 123:59                                                                     |
| 신소         학습목록         시           진도율         1         0%                                     | 온전24         건강한연·         공동역량 > 윤리·책임 >         과학기술 > 과학기술 35         특별교육 > 정책수요교육         공동역량 > 윤리·책임 >         교학기문화 #인권교육                                                                                                    | 구환경 조성<br><sup>윤리의식</sup><br>책임감<br>책임감<br>실문 | <mark>을 위한 인권</mark><br>이접 (0/0)<br>이접 (0/2)      | 범해예방교육<br>학습기관 2022.03.02 09<br>(30일. 2시간)                          | ?:00 ~ 2022.03.31                               | 1 23:59<br>E 空내문                                                           |
| 신보드         학습목록         시           진도율         미         0           전도율 기준                    | 은 관인고비         건강한연         관종역왕 > 윤리·책의 >         과학기술 > 과학기술 > 당         학교학기술 > 대학기승 > 당         부분교육 > 정책수요고 용         공동역왕 > 윤리·책의 >         부분고육 > 정책수요고 용         공동역왕 > 윤리·책의 >         부분고육 >         정책 수요고 용         공동역왕 > 윤리·책의 >         부분건구분과 #보인권교육         형건 · 관계         출장         신공                                                                                                    | 구환경 조성<br><sup>윤리미식</sup><br>책임감<br>실문        | <mark>을 위한 인권</mark><br>이접(0/0)<br>이접(0/2)        | 범해예방교육<br>학습기간 2022.03.02.09<br>(30일. 2시간)                          | ?:00 - 2022.03.31<br>[1] 학습하기                   | 1 23:59<br>E 안내문                                                           |
| (신보드 학습목록 스<br>진도율 미<br>고도 기준:<br>구분                                                             | 20028         22300 (9)         23300 (9)         24300 (9)         24300 (9)         24300 (9)         24300 (9)         24300 (9)         24300 (9)         24300 (9)         24300 (9)         24300 (9)         24300 (9)         24300 (9)         24300 (9)         24300 (9)         24300 (9)         24300 (9)         24300 (9)         24300 (9)         24300 (9)         24300 (9)         24300 (9)         24300 (9)         24300 (9)         24300 (9)         24300 (9)         24300 (9)         24300 (9)         24300 (9)         24300 (9)         24300 (9)         24300 (9)         24300 (9)         24300 (9)         24300 (9)         24300 (9)         24300 (9)         24300 (9)         24300 (9)         24300 (9)         24300 (9)         24300 (9)         24300 (9)         24300 (9)         24300 (9) | 구 환 경 조 성<br><sup>윤리의식</sup><br>책임감<br>책임감    | 응 위한 인권<br>이전(0/0)<br>이전(0/2)<br>아유기존             | 법해예방교육<br><sup>학습기간</sup> 2022.03.02 05<br>(30일, 2시간)<br>④          | 2:00 - 2022.03.31         (1) 학습하기         취득점수 | <ul> <li>۲23:59</li> <li>۲23:59</li> <li>۲23:59</li> <li>۲23:59</li> </ul> |
| 신보드         학습목록         시           진도표         미         0%           소료기준         -         - | 은 운영일 3         건강한 연3         공동역왕 > 윤리·백의 >         과학기술 > 과학기술 3         특별교육 > 전체수요교육         공동역왕 > 윤리·백의 >         교학기운의 · 태인권교육         정         지체       실문         · 대체       실문         · · · · · · · · · · · · · · · · · · ·                                                                                                    | 구환경 조성<br><sup>윤리의식</sup><br>책임감<br>실문        | 응 위한 인권<br>이접(0/0)<br>이접(0/2)<br>수료기준<br>90점이상    | <mark>범해예방교육</mark><br>학습기관 2022.03.02 09<br>(30일. 2시간)<br>④<br>가중치 | ?:00 - 2022.03.31<br>[1] 학습하기<br>취득점수<br>-      | ۲<br>23:57<br>(ق ونابلاک<br>جهت/ه مابر<br>ییزیر                            |

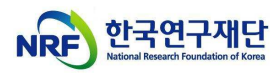

# < <mark>교육수강</mark> >

| 차시 진도율 100%                           |                      |                                | × |
|---------------------------------------|----------------------|--------------------------------|---|
| 100 C                                 | (1)                  | 다음 콘텐츠<br>다음 콘텐츠               |   |
| A STATE OF STATE                      | 100000               | [학습완료] 요약                      | * |
|                                       | <b>这口形</b> 。         | 📋 [학습완료] 맺음                    |   |
|                                       | and the Party of the | 📋 부실학술왕동 예방을 위한 권고사항           |   |
| 10 9.78                               |                      | 📋 [학습완료] Intro                 |   |
| This page does not support subtitles. | 사막                   | 📋 [학습완료] 주제                    |   |
|                                       |                      | 📋 [학습완료] 목표                    |   |
|                                       |                      | [학습완료] 건전한 학술지 (또는 학술대회)<br>란? |   |
| 건강한 연구환경 조성을 위한 인권침해예방교육              | ● 콘텐츠 오류 신고          | [학습완료] 주관연구기관 등이 지켜야 할 사<br>항  | ł |
|                                       | 👁 6 🌘 0 🎔 0          | [학습완료] 연구책임자 등이 지켜야 할 사항       | J |
|                                       | URL 복사               | 📋 [학습완료] 맺음                    | - |

### < <mark>설문조사</mark> >

|                       | 80124<br><b>건강한 연구환경 조성을 위한 인권침해예방교육</b><br>유통역량 > 윤리·책임 > 윤리의식<br>과학기술 > 과학기술공통<br>특별교육 > 정책수요교육<br>공통역량 > 윤리·책임 > 책임감 |                                        | ×    |
|-----------------------|----------------------------------------------------------------------------------------------------|----------------------------------------|------|
| 대시보드 학습목록 시험          | 과제 <b>설문</b><br>                                                                                                    |                                        |      |
|                       | 설문명                                                                                                    | 응답기간                                   | 응답   |
| 건강한 연구환경 조성을 위한 인권침해( | 예방교육 만족도                                                                                                    | 2022-03-02 09:00<br>- 2022-03-31 23:59 | 용답하기 |

# ※ 교육 수료(총점 90점이상, 진도율 90%이상) 후, 설문조사 참여

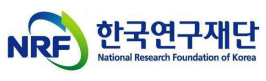

5. 수료증 발급 : '<u>① MY → ② 학습이력</u>' 순서대로 클릭 후, '<u>③ 수료증</u> <u>발급 및 보관</u>'

| ALPHA CAMPUS<br>प्रमश्रियी धनावेक                                                                           | KIRD 스페셜  | 탐색     | 학습 극   | 7독 커뮤니 |          | Û                           | a 8                       | ,           |
|----------------------------------------------------------------------------------------------------|-----------|--------|--------|--------|----------|-----------------------------|---------------------------|-------------|
| 홍길동 님의<br>수강/대기 과정입니다 º                                                                                     | <b>(</b>  |        |        |        |          | ≗<br>♥<br>₿                 | My<br>나의일정<br>내정보<br>로그아웃 |             |
|                                                                                                    | 신청한 과정이 없 | 습니다.   |        |        |          |                             |                           |             |
| 홍길동님을 위한 맞춤 과정 추천                                                                                           |           | Ф<br>Л |        | Č.     | , e      | Ô                           | < >                       |             |
| ALPHA CAMPUS           과희가술인 열패정찌스           Home > MY > 학습이력                                               | KIRD 스페셜  | 탐색     | 학습     | 구독 커뮤  | ue Q     | ¢                           | ត                         | θ           |
| MY<br>대시보 환습이력 찜관리 나의                                                                                       | 일정 내정보    |        |        |        |          |                             |                           |             |
| 과정 콘텐츠                                                                                                    | 과거교육이력    |        |        |        |          |                             |                           |             |
| Lis                                                                                                    | 의 학습 이력   |        | ~      |        |          |                             |                           |             |
| 전체 집합교육<br>총 1 과정<br>건강한 연구환경 조성을 위한 인권침해예방교육<br>1차수<br>윤리 · 책임 > 윤리의식<br>2022-03-02 - 2022-03-31 (30일/2시간) | 실시간원격교육   | 온라인과   | 교육<br> | ē      | 합교육<br>( | <b>수료</b><br>참:100참)<br>수료중 | 강의실                       | <u>کا :</u> |

 $\mathbf{K}$   $\mathbf{I}$   $\mathbf{N}$ 

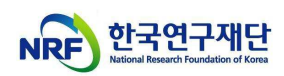

### < <mark>수료증</mark> >

| ALPHA CAMPUS<br>과학기술인 알파캥ল스 | KIRD 스페셜 탐색 학습 구독 커뮤니티 Q                                                                                | Ç           | ្ព | θ  |
|-----------------------------|----------------------------------------------------------------------------------------------------|-------------|----|----|
| Home > MY > <b>학습이력</b>     | 수료증                                                                                                    | <           |    |    |
|                             |                                                                                                    |             |    |    |
| МҮ                          |                                                                                                    |             |    |    |
| 대시부드                        | Д (кко-2022037-612                                                                                      |             |    |    |
|                             | 수료증                                                                                                    |             |    |    |
| 과정                          | 홍길동                                                                                                    |             |    |    |
|                             | <b>건강한 연구환경 조성을 위한 인권침해예방교육 (2시간)</b><br>2022-03-02 - 2022-03-51<br>위 사립은 상기훈리패정을 누료하였으므로 이 누료증을 누여합니다. |             |    |    |
| 전체                          | · · · · · · · · · · · · · · · · · · ·                                                                   |             |    |    |
| 총1과정                        |                                                                                                    |             |    |    |
| 건강<br>1차수<br>요리·<br>2022    | <b>₩</b>                                                                                                | 3<br>B<br>C | ę  | 의상 |